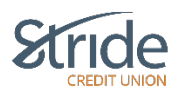

## Logging into PaymentStream AFT using Soft Token

An AFT user proceeds as follows to log in to *PaymentStream* AFT with a soft token for the first time:

- Go to <u>https://stridecu.ca/paymentstreamAFT</u>. Bookmark **only** this URL. If you bookmark URLs after you've authenticated, you will receive an error message the next time you log in.
- Enter your user ID and temporary password. The system will prompt you to change your password. Characteristics of secure passwords are as follows:
  - Must be a minimum of eight characters
  - Must contain at least one (1) opposite case character (ie. A mix of uppercase and lowercase)
  - Must contain at least one (1) non-alphanumeric character
  - Must contain at least one (1) numeric character
  - Cannot be the same password used as one of the last six passwords

| LI central 1                                                                                                    |
|----------------------------------------------------------------------------------------------------|
| Welcome to Central 1 Credit Union's secure site.<br>Enter your login details below.                                                                                                    |
| username                                                                                                    |
| Password                                                                                                    |
| Sign in<br>Change your password                                                                                                    |
| This site is for use only by authorized individuals and for specific<br>business purposes only. Details on usage of this site can be found in<br>the Terms & Conditions by Diogragin subour, you admonifeling that<br>you have read understand and ayers to the Terms & Conditions If<br>you do not agrees to the Terms and Conditions, you are not<br>authorized to use this site.                                                                                                    |
| Show Terms and Conditions                                                                                                    |
| A second second s |

• Select **Enable** on the Register for 2-Step Security page.

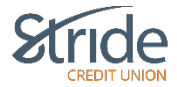

| central 1                                                                                                    |                                            |                                          |
|----------------------------------------------------------------------------------------------------|--------------------------------------------|------------------------------------------|
| ease do not click the back button on your brow                                                                                                    | rser as it will close this session and you | u will lose your progress.               |
| Register for 2-Step Sec                                                                                                    | urity                                      |                                          |
| Step Security adds an extra laver                                                                                                    | of protection to your account              | nt.                                      |
|                                                                                                    |                                            |                                          |
| Enable                                                                                                    |                                            |                                          |
|                                                                                                    |                                            |                                          |
|                                                                                                    |                                            |                                          |
| earn more about 2-Step                                                                                                    | Security                                   |                                          |
|                                                                                                    |                                            | 1                                        |
| Why it's important                                                                                                    | How it works                               | How it protects you                      |
| and the state of the state of t |                                            |                                          |
| It is easier than you think for som                                                                                                    | neone to steal your passwor                | ď                                        |
| Did you know, these common actions could pu                                                                                                    | t you at risk of having your password str  | olen:                                    |
| reusing the same password on more tha                                                                                                    | n one site                                 |                                          |
| Downloading software from the Internet Original paragram                                                                                                    |                                            |                                          |
| 2.Sten Security can help keep had guys out, ev                                                                                                    | en if they steal your nassword             |                                          |
|                                                                                                    | ann oney stear your possitione.            |                                          |
| Is it possible for me to lose acces                                                                                                    | s to all my accounts and eve               | erything in it?                          |
| If a bad guy steals your password, they could lo<br>transactions at risk.                                                                                                    | ick you out and gain access to your acco   | ount(s). This puts your applications and |
|                                                                                                    |                                            |                                          |
| 2-Step Security is a feature that can help keep y                                                                                                    | our financial institution protected.       |                                          |
| 2-Step Security is a feature that can help keep y                                                                                                    | our financial institution protected.       |                                          |

• Ensure that the Google Authenticator mobile app is installed on the mobile device. After the app is installed, select **Next** on the Enable 2-Step Security page.

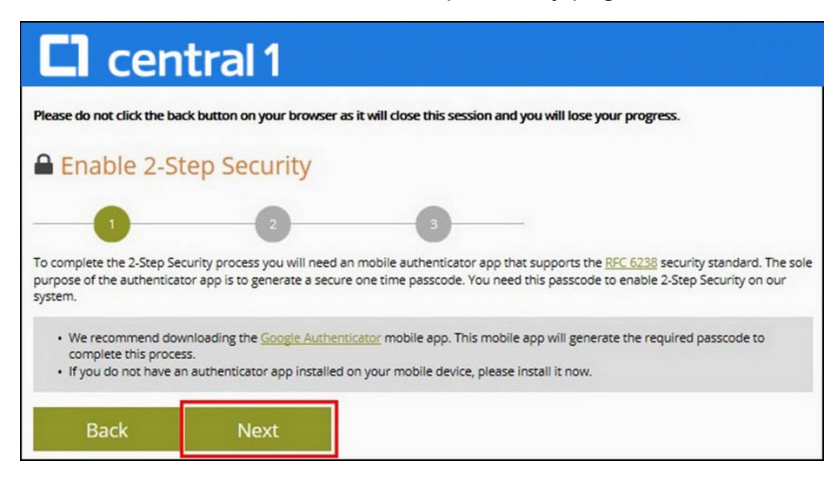

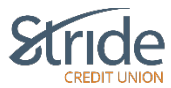

- Open the Google Authenticator app on your mobile device and allow the application to access your camera.
- Use the camera on your mobile device to scan the QR code shown on the left side of the screen.

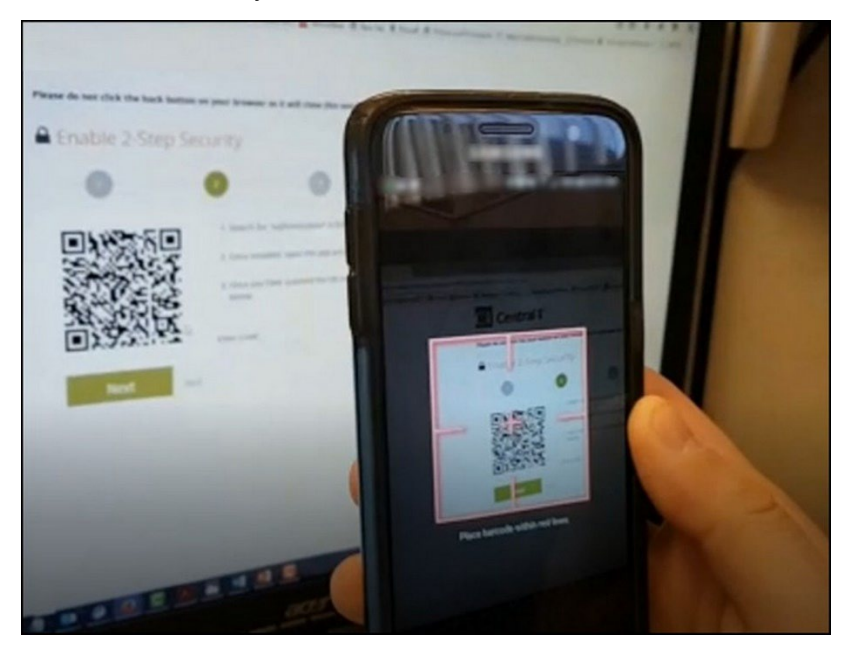

• Enter the 6-digit code that is displayed in the app in the Enter Code field on the Enable 2-Step Security page. Enter the code without spaces. Select **Next**.

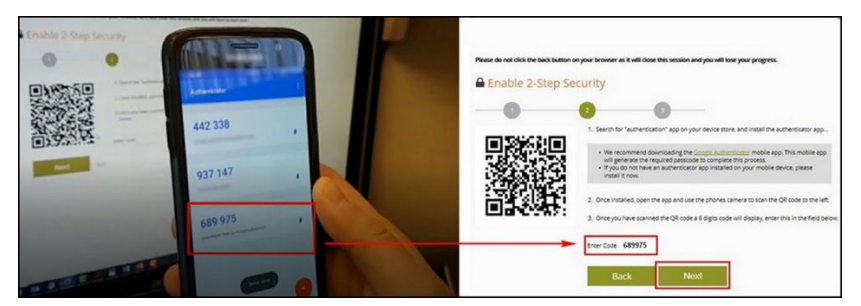

• Select **Done** on the confirmation page.